Instrukcja wysyłania pisma ogólnego do podmiotu publicznego:

- 1. Zaloguj się do Aplikacji mObywatel https://www.mobywatel.gov.pl/
- 2. Przewiń stronę do góry suwakiem znajdującym się po prawej stronie.

| 👹 mObywatel            |                                                                   |                              |                        |         |              |        | Pro                    | fil obywatela      |
|------------------------|-------------------------------------------------------------------|------------------------------|------------------------|---------|--------------|--------|------------------------|--------------------|
| C Strona główna        | Dzień dobry!<br>Załatwiaj swoje urzędowe sprawy bezpiecznie i wyg | odnie – gdziekolwiek jesteś. |                        |         |              |        |                        |                    |
| M Twoje skrzynki       | Zastrzeż PESEL i czuj się bezpie                                  | cznie                        |                        |         |              | 🛗 Kale | ndarz                  |                    |
| 🕒 Twoje sprawy         | Cofnij zastrzeżenie, tylko gdy załatwiasz sprawy, v               | w których jest on niezbędny  |                        |         | -            | <      | Kwiecień 2024          | >                  |
| S Twoje dane           |                                                                   |                              |                        |         |              | 1 2    | 3 4 5                  | 6 7                |
| 😭 Kierowca i pojazdy   | 🕒 Twoje sprawy                                                    |                              |                        |         |              | 8 9    | 10 11 12<br>5 17 18 19 | 13 14<br>20 21     |
| ePłatności             | Nazwa                                                             | Data zgłoszenia              | Data zmiany            | Status  |              | 22 23  | 8 24 25 26             | 27 28              |
| 送 Załatw sprawę online | Pismo ogólne do podmiotu publicznego                              | 21.02.2024                   | 21.02.2024             | Wysłane | >            | 29 30  | 123                    | 4 .5               |
|                        |                                                                   |                              |                        | Z       | obacz więcej |        |                        |                    |
|                        |                                                                   |                              |                        |         |              |        |                        |                    |
| 🚺 Aplikacja mobilna    | ePlatności                                                        |                              |                        |         |              |        |                        |                    |
| ⑦ Centrum pomocy       |                                                                   | ()                           |                        |         |              |        |                        |                    |
| a = 0 🔅 🌢 📀            | 🔚 🖬 📭 🕅                                                           | - Part - all and in a fifth  | ul-dable constantil Ci | anna d  |              |        | ^                      | 10:15<br>15.04.202 |

3. W zakładce Popularne usługi wybierz Wyślij pismo ogólne.

| ē 9       | trona główna start-zsi.ulc.gov.pl/ 🕅 | ZSI-ULC - Strone 👘 💟 mObywatel 2.0 - / 🔯 Strona główne 🗙 🕎 Złóż | ismo ogóln 🛛 💟 Portal (                      | il Gov.pl 🥃 ePUAP - Strefa kil [ Moje ING   ING Bi 🛛 Prezentacji                        | a program. 🛛 🗶 Logowanie za por 🛛 G | Aby przeprowadz + V – O X                      |
|-----------|--------------------------------------|-----------------------------------------------------------------|----------------------------------------------|-----------------------------------------------------------------------------------------|-------------------------------------|------------------------------------------------|
| ← →       |                                      | https://www.mobywatel.gov.pl                                    |                                              |                                                                                         |                                     | ☆ ♡ ½ ④ ♪ =                                    |
|           | mObywatel                            |                                                                 |                                              |                                                                                         |                                     | Profil obywatela                               |
| 6         | Strona główna                        | Tu zobaczysz<br>Listę urzędów, k                                | listę zobowiązań fir<br>tóre już obsługują p | īnansowych, jakie wystawił Ci urząd.<br>platności, znajdziesz na stronie <b>gov.pl.</b> |                                     |                                                |
|           | Twoje skrzynki<br>Twoje sprawy       | 🗎 Katalog usług                                                 |                                              |                                                                                         |                                     |                                                |
| 8         | Twoje dane                           | Dokumenty i dane osobowe                                        | >                                            | Wyślij pismo ogólne<br>Otwarcie w nowym oknie<br>Zgłoś zbycie lub nabycie pojazdu       | $\rightarrow$                       |                                                |
| <b>a</b>  | Kierowca i pojazdy                   | 8         Rodzina i małżeństwo                                  | >                                            | Zgłoś urodzenie dziecka                                                                 | >                                   |                                                |
| و<br>کلین | Załatw sprawę online                 | Zaświadczenia i odpisy                                          | >                                            | Podpisz dokument elektronicznie                                                         | >                                   |                                                |
|           |                                      | Wyjazdy i wypoczynek                                            | >                                            | Uzyskaj dowód osobisty dla dziecka                                                      | >                                   |                                                |
|           |                                      | Zasiłki i pomoc finansowa                                       | >                                            | Zasuzez PESEL                                                                           | ZALECANE                            |                                                |
|           |                                      | Zo                                                              | bacz więcej                                  |                                                                                         |                                     |                                                |
| _         | Anlikaria mehilaa                    |                                                                 |                                              |                                                                                         |                                     |                                                |
| U         | Арлкасја порлна                      |                                                                 |                                              |                                                                                         |                                     |                                                |
| 0         | Centrum pomocy                       |                                                                 |                                              | PRAWO                                                                                   | Pobierz mo                          | obilną aplikację mObywatel 🗸 🗸 🗸               |
| ч,        | O Wyszukaj                           | H 📀 🗖 💁 🖬                                                       |                                              |                                                                                         |                                     | 🥚 13°C Stonecznie 🔷 🖾 💭 Φ0 11:23<br>10.04.2024 |

| Strona główna start-zsi.ulc.gov.p                                                                                                    | pl/ 🗚 ZS-U.C-Stron 💟 mOleywatel 20 😳 Steora główna 🦉 Wysłij piana: X 🕎 Zdez piano ogo 😨 Portal Gov.pl 🔤 4/UAP - Strola 💽 Moje ING   NG   NG Przzertacja prograv 🕼 Logowanie za p G. Al                                                                                                    | Aby przeprowa: + V =    | ø ×                       |  |  |  |
|----------------------------------------------------------------------------------------------------|----------------------------------------------------------------------------------------------------|-------------------------|---------------------------|--|--|--|
| $\leftrightarrow \rightarrow$ C $\textcircled{a}$                                                                                                    | O A https://www.gov.pt/web/gov/wysiji-pismo-ogolne                                                                                                    | ☆ ♡ ±                   | ා එ ≡                     |  |  |  |
| = 🔛 gov.pl                                                                                                    | Serwis Rzeczypospolitej Polskiej                                                                                                    | 🛞 Zaloguj               | nis Europejska            |  |  |  |
| Strona główna<br>Rada Ministrów<br>Kancelaria Premiera<br>Ministerstwa<br>Urzędy, instytucje<br>i placówki RP<br>2. Usługi dla obywatela<br>2. Usługi dla obywatela<br>2. Usługi dla przedsiębiorcy<br>3. Usługi dla przedsiębiorcy<br>3. Usługi dla rolnika<br>2. Usługi dla rolnika<br>2. Usługi dla rolnika<br>Profil zaufany<br>Baza wiedzy<br>Serwis Służby Cywlinej<br>5. Caft zna rposagaw Xxpaiwu<br>- Serwis dla obywateli Ukrainy | Image: Servers kizecypospontel possue     Image: Servers kizecypospontel possue     Image: Servers kizecypospontel possue     Image: Servers kizecypospontel possue     Image: Servers kizecypospontel possue     Image: Servers kizecypospontel possue     Image: Servers kizecypospontel possue     Image: Servers kizecypospontel possue     Image: Servers kizecypospontel possue        Image: Servers kizecypospontel possue     Image: Servers kizecypospontel possue        Image: Servers kizecypospontel possue        Image: Servers kizecypospontel possue        Image: Servers kizecypospontel possue        Image: Servers kizecypospontel possue        Image: Servers kizecypospontel possue           Image: Servers kizecypospontel possue | (S calogij              |                           |  |  |  |
|                                                                                                    | Ostatnia aktualizacja: 05.05.2023 12:32<br>Instytucja odpowiedzialna za usługę: Ministerstwo Cyfryzacji                                                                                                    |                         |                           |  |  |  |
| W celu świadczenia usług na najwyższym poziomie stosujemy pliki cookies. Korzystanie z naszej witrymy oznacza, że będą one zamieszczane w Państwa w zadzeniu. W każdym momencie można dokonać zmiany ustawień Państwa przeglądarki. Zobacz politykę cookies.                                                                                                    |                                                                                                    |                         |                           |  |  |  |
| 🕂 🔎 Wyszukaj                                                                                                    | 🛱 🔗 👼 🧕 🗃                                                                                                    | 🥚 13°C Stonecznie 🛛 💽 및 | (11:23<br>(10) 10.04.2024 |  |  |  |

4. Po otworzeniu zakładki Wyślij pismo ogólne wybierz Wyślij pismo ogólne.

5. Po otworzeniu zakładki **Pismo ogólne do podmiotu publicznego** w miejscu *Wybierz Urząd lub instytucję do której składasz pismo* wpisz "Urząd Lotnictwa Cywilnego" i kliknij podpowiedź aplikacji dotyczącą nazwy Urzędu wraz z adresem.

| Strona główna × start-zsi.ulc.gov.pl/ | 🗙 👫 ZSI-ULC - Strona Logowania 🛛 X 🌀 gmail - Szukaj w Google 🛛 X 🦉 Strona główna          | - mObywatel.go × 🕎 Złóż pismo ogólne do podmiot: × 🕂 +                                                                                                    | ~ - 0 ×   |
|---------------------------------------|-------------------------------------------------------------------------------------------|----------------------------------------------------------------------------------------------------|-----------|
| ← → C @ O A #* https://mo             | gov.pl/pismo-ogolne/usluga-online/engine/ng/index?xFormsAppName=PismoOgolneDoPodmiotuPubl | icznego8x:FormsFormName=Wniosek                                                                                                    |           |
| E gov.pl Serwis Rzeczypospolitej Pols | kiej                                                                                      |                                                                                                    | © Wyloguj |
|                                       | mObywatel                                                                                 |                                                                                                    |           |
|                                       |                                                                                           |                                                                                                    |           |
|                                       | Pismo ogólne do podmiotu<br>publicznego                                                   |                                                                                                    |           |
|                                       | Wybierz urząd lub instytucję, do której składasz pismo *                                  |                                                                                                    |           |
|                                       | URZĄD LOTNICTWA CYWILNEGO (02-247 WARSZAWA, WOJ. MAZOWIECKIE)                             |                                                                                                    |           |
|                                       | <b>Rodzaj pisma</b><br>Wybierz rodzaj pisma, nadaj mu tytuł i opisz swoją sprawę          | Wybierz rodzaj pisma. Napisz, czego dotyczy<br>twoje pismo, na przykład jeśli to skarga – to<br>w jakiej sprawie, jeśli znasz numer sprawy,<br>możesz go dodatkowo podać w polu Tytuł pisma. |           |
|                                       | Wybierz rodzaj pisma                                                                      |                                                                                                    |           |
|                                       | <b>Týtul pisma *</b><br>Wpisz tytuł pisma                                                 |                                                                                                    |           |
|                                       | Treść pisma *                                                                             |                                                                                                    |           |
|                                       | Wpisz treść pisma                                                                         |                                                                                                    |           |
| 🖽 🔎 Wyszukaj 🛛 🛱 🕵                    |                                                                                           |                                                                                                    |           |

6. Następnie uzupełnij wszystkie dane dotyczące pisma i ewentualnych załączników (Twoje dane kontaktowe uzupełnią się automatycznie) i wybierz **Dalej**.

| Strona główna × start-zsi.ulc.gov.pl/ | × 👫 ZSI-ULC - Strona Logowania × G gmz                                                                                                    | ali - Szukaj w Google 🛛 × 🙄 Strona główna - mObywatel.go ×          | Złóż pismo ogólne do podmie: × +                                                                                                    | ~ - <del>a</del> ×                          |
|---------------------------------------|----------------------------------------------------------------------------------------------------|---------------------------------------------------------------------|----------------------------------------------------------------------------------------------------|---------------------------------------------|
| ← → C @ O A ## https://moj            | .gov.pl/pismo-ogolne/usluga-online/engine/ng/index?bFo                                                                                                    | ormsAppName=PismoOgoIneDoPodmiotuPublicznego&xFormsFo               | ormName=Wnicsek                                                                                                    | I ☆ ♥ ± ■ £ =                               |
| = Serwis Rzeczypospolitej Polsk       | ciej                                                                                                    |                                                                     |                                                                                                    | © Wyloguj                                   |
|                                       | Dodaj załącznik<br>Dodaj pilk z dysku<br>Opisz załącznika<br>Opisz załącznik                                                                                                    | ۲                                                                   | doc, docx, dwl, dwg, dwl, geotiff, gif, gml, g<br>grp, html, jp2, jpeg, jpg, m4a, mp3, mp4,<br>mpeg, mpeg, mg, op4, oak, oak, oak, oak, oak,<br>ott, PAGES, pdf, nga, ppt, ppt, mg, rtf, sp<br>at, rtf, rtf, rts, tw, ww, AGES, shtml, sis,<br>xbx, xml, XMLenc, XMLsig, xps, xsd, xsl, xsl<br>20p | 22.<br>ξ<br>Ι.                              |
| +                                     | Dodaj kolejny załącznik Dane kontaktowe Sprawdź poprawność swoich danych () Wpicz swój adres e-mail numer teleforu, aby prima. Mole to przypieszyć załatwienie spraw                                                         | y umożliwić urzędnikowi kontakt w sprawie<br>wy:                    |                                                                                                    |                                             |
| Δ                                     | imig *     Na       Wpisz imie     W       Wychnij wynagane pole     Wy       Numer PESEL     W       Wpisz numer PESEL     W       Adres e-mail     Wpisz adres e-mail       Ordorasiedź dostaniesz na skrzymke ePI IAP IGO | zavisko *<br>Ypisz nazwisko<br>mer telefonu<br>Wpisz numer telefonu |                                                                                                    |                                             |
| 🖬 🔎 Wyszukaj 🛛 🖬 🏩                    | Chcesz ją dostać pocztą tradycyjną? Kilkinij tut<br>DALEJ<br>Batzebijesz pomocy zwonelnicalem formular                                                                                                    | 7782                                                                |                                                                                                    | ● 13°C Stonecznie へ図 に 40 1390<br>1394 2004 |